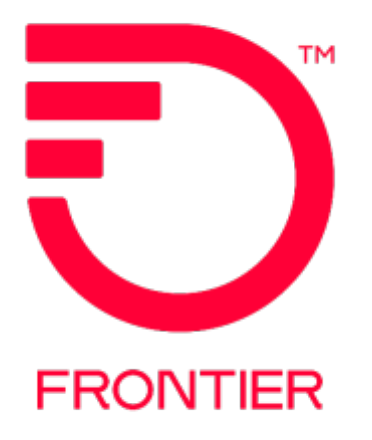

## Enhanced Online Billing Bill Ready Notification Emails

URL: https://enhancedonlinebilling.frontier.com

**Required Web Browser: Microsoft Edge or Google Chrome** 

The following provides step-by-step instructions on how to set up Bill Ready Notification Emails in the Frontier Enhanced Online Billing portal for BANs billed in the Frontier DPI billing system.

Revised: 5/30/2024

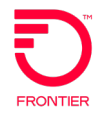

## Contents

| Required Web Browser: Microsoft Edge or Google Chrome | 1 |
|-------------------------------------------------------|---|
| BILL READY NOTIFICATION EMAILS                        | 3 |
| CHANGE LOG                                            | 8 |

## **BILL READY NOTIFICATION EMAILS**

Customers can set up **Bill Ready Notification** emails in Enhanced Online Billing following the instructions below.

After logging in to Enhanced Online Billing, choose **Data** under the **Setup** menu.

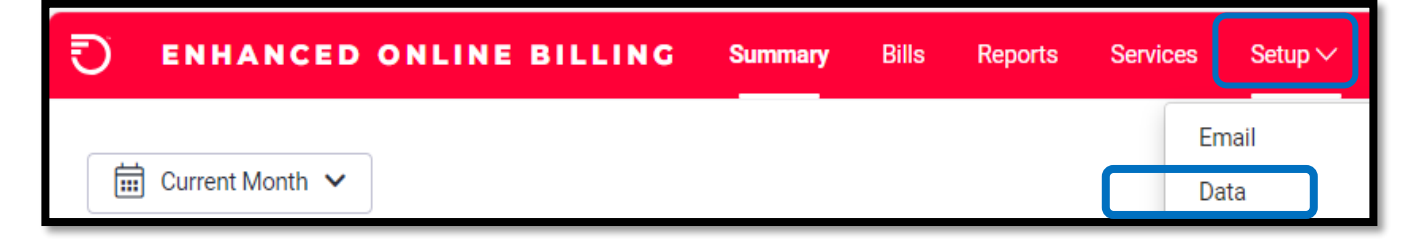

The following screen will open.

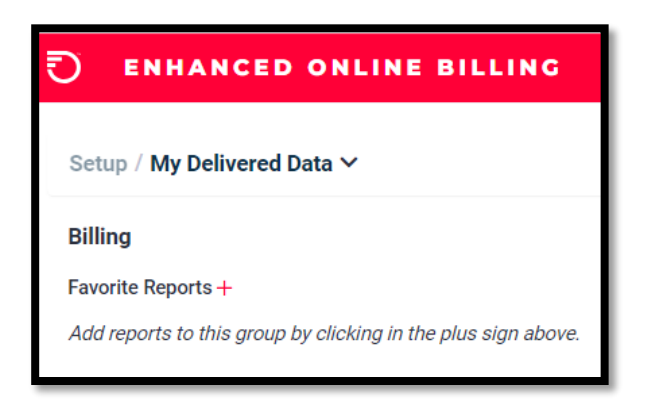

Click the drop-down arrow, to open the menu options. Choose **Enterprise Delivered Data** in the drop-down list.

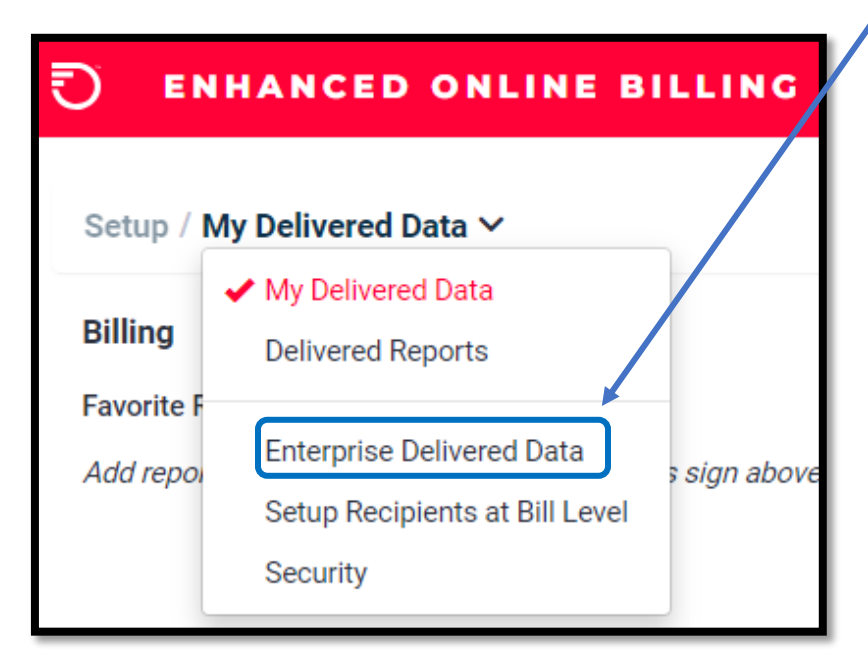

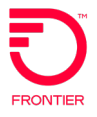

On the **Delivered Bills** screen, click the **EDIT** button.

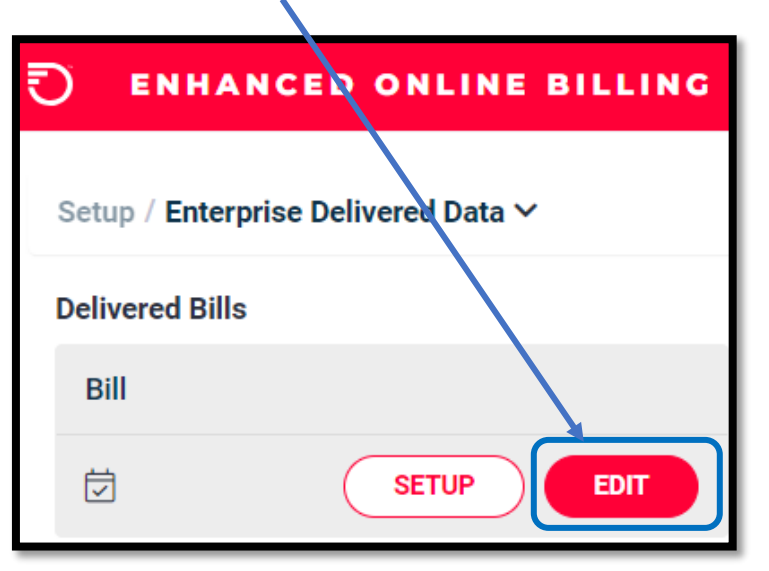

On the Edit Delivered Bill screen, check the box beside DELIVER and click SAVE.

| Edit Delivered Bill X                |
|--------------------------------------|
| Report                               |
| Bill Deliver                         |
| Allow users to opt out (unsubscribe) |
| Customize email settings             |
| SAVE CLOSE                           |
|                                      |

A message "Save Successful" will pop up if the setting change was saved successfully.

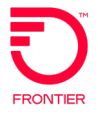

After the change is saved, the **Delivered Bills** screen is displayed again. Click the **SETUP** button.

| 🕤 ENHA          | NCED ONLINE            | BILLING |   |
|-----------------|------------------------|---------|---|
| Setup / Enter   | prise Delivered Data 🗸 |         | • |
| Delivered Bills | S                      |         |   |
| Bill            |                        |         |   |
| 17              | SETUP                  | EDIT    |   |

The **Setup Recipients at Bill Level** screen displays all accounts assigned to your Enterprise in Enhanced Online Billing.

| Setup    | / Setup Recipients at Bill Level \      | <i>,</i>              |                                        |                |                             |   |      |
|----------|-----------------------------------------|-----------------------|----------------------------------------|----------------|-----------------------------|---|------|
| Bill Se  | lection                                 |                       |                                        |                |                             |   |      |
| You ca   | in assign users to an account using 'Eo | dit'. You can also as | ssign users to multiple accounts, usin | ig the check l | box followed by the 'Edit'. |   |      |
| Selected | Bill(s): 0                              |                       |                                        |                |                             |   |      |
| Drag a   | a column header and drop it here to gr  | oup by that column    |                                        |                |                             |   |      |
|          | Summary Account                         | T                     | Summary Account Name                   | ٣              | User List                   | T |      |
|          | 21914                                   |                       | T TELECOM OF                           |                | •                           |   | Edit |
|          | 219141                                  |                       | T TELECOM OF AMERIC                    |                |                             |   | Edit |

Recipients of Bill Ready Notification emails can be assigned to individual accounts or to multiple accounts by clicking the check box beside the account(s).

To choose all accounts in the Enterprise, click the check box in the column titles row.

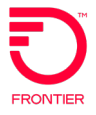

After clicking the check box(es), the chosen accounts are shaded in light red.

| Drag a | a column header and drop it here to gro | oup by that column |         |                   |   |           |          |     |
|--------|-----------------------------------------|--------------------|---------|-------------------|---|-----------|----------|-----|
| ~      | Summary Account                         | <b>y</b> s         | Summary | Account Name      | Ţ | User List | <b>T</b> |     |
| ~      | 219141                                  | *                  | **      | TELECOM OF        |   |           |          | Edi |
| ~      | 219141                                  | *                  | **      | TELECOM OF AMERIC |   |           |          | Edi |
| ~      | 219141                                  | *                  | **      | TELECOM OF AMERIC |   |           |          | Edi |
| ~      | 219141                                  | *                  | **      | TELECOM OF AMERIC |   |           |          | Edi |
| ~      | 219141                                  | *                  | **      | TELECOM OF        |   |           |          | Edi |
| ~      | 219141                                  | *                  | **      | TELECOM OF        |   |           |          | Edi |
| ~      | 219141                                  | *                  | **      | TELECOM OF        |   |           |          | Edi |
|        | 2101/108//                              | *                  | **MIDWF |                   |   |           |          | Edi |

Please note the **Page** and **Items per Page** at the bottom of the screen. The Items per Page can be increased to 100. **If the number of accounts is spread over multiple pages, the check box at the top must be clicked on each page to select the accounts on the page.** 

| ₩ ◀ 1 Page 1 of 1 > > | 20 V items per page | 1 - 16 of 16 items | ¢ |
|-----------------------|---------------------|--------------------|---|
|                       |                     |                    |   |

After choosing accounts, click the **EDIT** link on any account row.

| Selected E | Bill(s): 16                            |                    |                   |           |      |
|------------|----------------------------------------|--------------------|-------------------|-----------|------|
| Drag a     | a column header and drop it here to gr | oup by that column |                   |           |      |
|            | Summary Account                        | Y Summar           | y Account Name    | User List | T    |
|            | 219141                                 | ***                | TELECOM OF        |           | Edit |
|            | 219141                                 |                    | TELECOM OF AMERIC |           | Edit |
|            | 219141                                 |                    | TELECOM OF AMERIC |           | Edit |

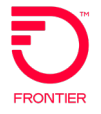

The **Setup Delivered Bills** screen displays a list of the accounts chosen and the Usernames assigned to the Enterprise. Click the check box beside the Username(s) that should receive the Bill Ready Notification emails and click the **SAVE** button.

| Set   | up Delivered Bills           | s                           |                    |           |      |                  | ×   |
|-------|------------------------------|-----------------------------|--------------------|-----------|------|------------------|-----|
| Selec | cted Bill(s)                 |                             |                    |           |      |                  |     |
| 20    | 95° (18 x                    | 2 ×                         |                    |           |      |                  |     |
| Seleo | cted User(s): 1              |                             |                    |           |      |                  |     |
| Dra   | g a column header an         | nd drop it here to group by | that column        |           |      |                  |     |
| >     | Username                     | ▼ Name                      | ▼ Email            | ▼ Opted O | ut 🔻 | Role             | Ŧ   |
| >     | TESTUSER                     | Test User                   | example.user@e     | mail.c No |      | Enterprise Admin | •   |
|       |                              |                             |                    |           |      |                  | +   |
| 14    | <ul><li>▲ 1 Page 1</li></ul> | 1 of 1 ▶ ▶                  | 20 V items per pag | ge        |      | 1 - 1 of 1 items | Ċ   |
|       |                              |                             |                    |           |      |                  |     |
| L     |                              |                             |                    |           |      | SAVE             | DSE |

The **Setup Recipients at Bill Level** screen displays the Username(s) assigned to each account. To change the assigned users, click the **EDIT** link.

| Setup / S    | Setup / Setup Recipients at Bill Level ∽                                                                                                    |     |                      |   |           |   |      |
|--------------|----------------------------------------------------------------------------------------------------|-----|----------------------|---|-----------|---|------|
|              |                                                                                                    |     |                      |   |           |   |      |
| Bill Select  | Bill Selection                                                                                                    |     |                      |   |           |   |      |
| You can a    | You can assign users to an account using 'Edit'. You can also assign users to multiple accounts, using the check box followed by the 'Edit'. |     |                      |   |           |   |      |
| elected Bill | (s): 0                                                                                                    |     |                      |   |           |   |      |
| Drag a co    | blumn header and drop it here to group by that colu                                                                                          | ımn |                      |   |           |   |      |
|              | Summary Account                                                                                                    | T   | Summary Account Name | r | User List | T |      |
|              | 209                                                                                                    |     |                      |   | TESTUSER  |   | Edit |
|              | 951                                                                                                    |     |                      |   | TESTUSER  |   | Edit |

## **CHANGE LOG**

| Date       | Page | Revision                                  |
|------------|------|-------------------------------------------|
| 05/30/2024 | All  | Initial Version – Enhanced Online Billing |
|            |      |                                           |
|            |      |                                           |

DISCLAIMER: THIS DOCUMENTATION IS FOR INFORMATIONAL PURPOSES ONLY AND DOES NOT OBLIGATE FRONTIER TO PROVIDE SERVICES IN THE MANNER DESCRIBED IN THIS DOCUMENT. FRONTIER RESERVES THE RIGHT AS ITS SOLE OPTION TO MODIFY OR REVISE THE INFORMATION IN THIS DOCUMENT AT ANY TIME WITHOUT PRIOR NOTICE. IN NO EVENT SHALL FRONTIER OR ITS AGENTS, EMPLOYEES, DIRECTORS, OFFICERS, REPRESENTATIVES OR SUPPLIERS BE LIABLE UNDER CONTRACT, WARRANTY, TORT (INCLUDING BUT NOT LIMITED TO NEGLIGENCE OF FRONTIER), OR ANY OTHER LEGAL THEORY, FOR ANY DAMAGES ARISING FROM OR RELATING TO THIS DOCUMENT OR ITS CONTENTS, EVEN IF ADVISED OF THE POSSIBLITY OF SUCH DAMAGES.